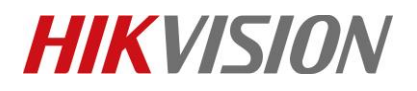

| Title:   | How to Set Pin Code Authentication on Access Control | Version: | v1.0 | Date: | 10/24/2018 |
|----------|------------------------------------------------------|----------|------|-------|------------|
|          | Device                                               |          |      |       |            |
| Product: | Access Control                                       |          |      | Page: | 1 of 4     |

## Preparation

- 1. This guide takes DS-K2604(firmware version: V2.0.4 build 180913) as an example to introduce how to set Pin code authentication on Access Control device.
- 2. Please download latest iVMS-4200 software and add device in advance.

## How to Set Pin Code Authentication on Access Control Device

## Steps:

1) Run iVMS-4200, click Modules Customization, add Access Control module.

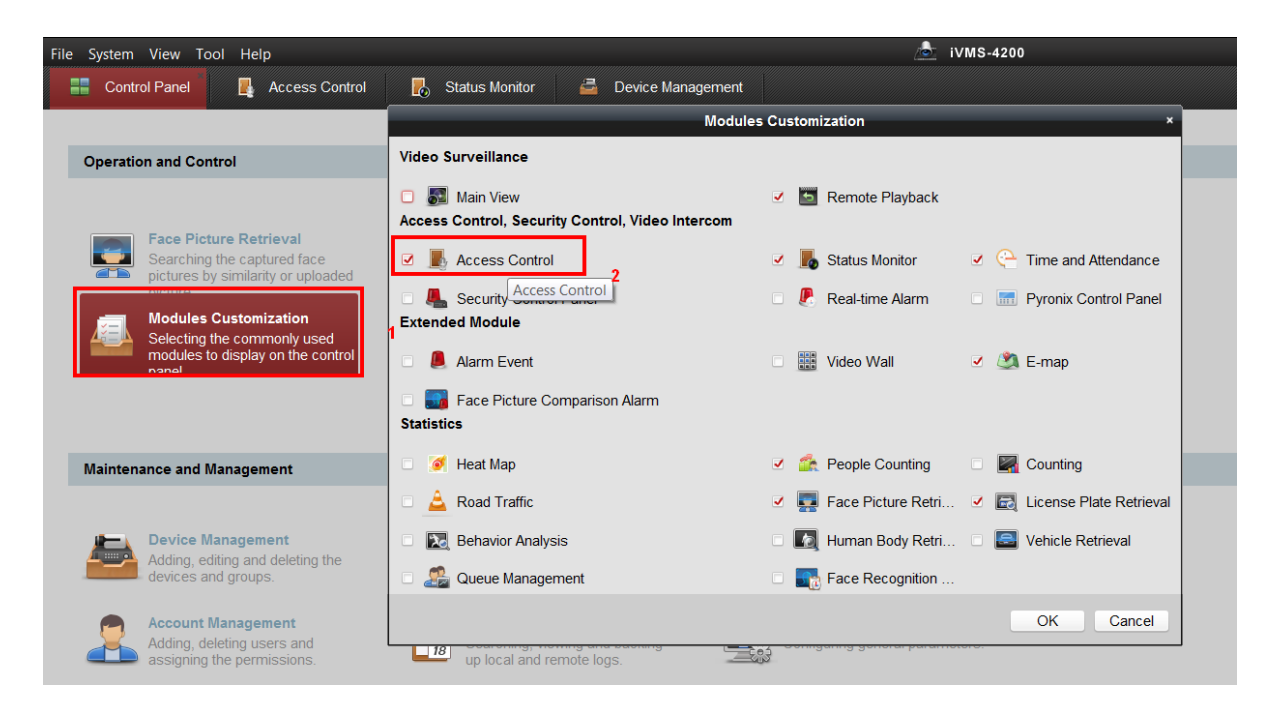

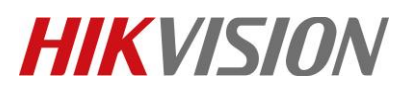

| Title:   | How to Set Pin Code Authentication on Access Control | Version: | v1.0 | Date: | 10/24/2018 |
|----------|------------------------------------------------------|----------|------|-------|------------|
|          | Device                                               |          |      |       |            |
| Product: | Access Control                                       |          |      | Page: | 2 of 4     |

2) Go to Access Control>Advanced Function>Authentication Code, assign code to each card which is linked to access control device. Click Save.

| File     | System View                                        | Tool Help     |               | i۱ 📥        | /MS-4200            |         | admin 🏵 🕮 🛗 1    | 8:40:50 🔎  | - • ×   |
|----------|----------------------------------------------------|---------------|---------------|-------------|---------------------|---------|------------------|------------|---------|
| ==       | Control Panel 🗛 Access Control 🖨 Device Management |               |               |             |                     |         |                  |            |         |
| P        | Access                                             | 🖪 Card Re 🛗 M | ulti 📼 Open 🛙 | 0           | # Cross-Controller. | 盾 Multi | IIII Authe 相 Ele | 🗔 Cust.    | . 🧏 Bla |
| 66       | Controller List                                    |               | Card List     |             |                     |         | Authentication   | n Password | 🖬 Save  |
| <b>B</b> | Search                                             | 9             | _             |             |                     |         | Filter           | 2          |         |
|          | . 10.9.98.                                         | 55            | Card No.      | Person Name | Password            |         |                  |            |         |
|          |                                                    |               | 0592486064    | 0592486064  | 123456              |         |                  |            |         |
| V        |                                                    |               | 0591960624    | 0591960624  | 654321              | _       |                  |            |         |
| -        |                                                    |               |               |             |                     | 3       |                  |            |         |
| ¢.       | 1                                                  |               |               |             |                     |         |                  |            |         |
| <b>L</b> |                                                    |               |               |             |                     |         |                  |            |         |
|          |                                                    |               |               |             |                     |         |                  |            |         |
| o        |                                                    |               |               |             |                     |         |                  |            |         |
|          |                                                    |               |               |             |                     |         |                  |            |         |

3) Switch to **Card Reader Authentication page**, choose a card reader, Click **Configuration** to add Card or Authentication password mode to the Selected Mode list. Click Save.

| File | System View Tool H | Help         |            |             |          | VM:   | S-4200       |          |               | admin                 | <b>@</b> |     | 8:45:29  | e – –        | × |
|------|--------------------|--------------|------------|-------------|----------|-------|--------------|----------|---------------|-----------------------|----------|-----|----------|--------------|---|
|      | Control Panel      | 📕 Access C   | Control    | 🚔 Dev       | vice Man | ager  | nent         |          |               |                       |          |     |          |              |   |
|      | Access 尾 Card      | Re 聞 Mu      | ulti 📼 (   | Open D 耳    | Anti     | #     | Cross-Contro | oller    | 🖻 Multi       | . IIII Auth           | ie 汩     | Ele | 🗔 Cu     | st 🧏 Bla     | a |
| 66   | Controller List    |              | Property   |             |          |       |              |          |               |                       |          | ĺ   | Copy to  | Save Save    |   |
| e.   | Search             | 9            | Card Rea   | ader Name:  | Entra    | nce   | Card Reader  | 1        |               |                       |          |     |          |              |   |
|      | 😑 🎩 10.9.98.55     |              |            |             |          |       |              |          |               | _                     |          |     | 🗹 C      | onfiguration | 1 |
|      | 🔚 Entrance C       |              | C          | onfigure Ca | rd Read  | er A  | uthenticatio | n Wode   |               |                       | ·        |     |          | 1            | 1 |
|      | Tait Card R        | Selectable M | lode:      |             |          |       | Selected Mod | de:      |               |                       | leek     |     | C Delete | 💼 Clear      |   |
| . *  | Tentrance C        | Card         |            |             | _^       |       | Card         |          |               | $\uparrow \downarrow$ |          |     | v Delete | Ulcar        |   |
| \$   | Exit Card R        | Card and Pa  | assword    |             | - 10     | $\gg$ | Card and Pa  | ssword   |               | $\uparrow \downarrow$ |          | 20  | 22       | 24           |   |
|      | Entrance C         | Card Or Aut  | thenticati | on Password |          | «     | Fingerprint  |          |               | $\uparrow \downarrow$ |          |     |          |              |   |
| S    | The Entrance C     | Pingerprint  | nd Finger  | 2<br>print  |          |       | Card Or Aut  | ngerprin | t<br>ion Doce | v T ↓                 |          | 20  | 22       | 24           |   |
|      | 👕 Exit Card R      | Card Or Fin  | dernrint   | princ       |          |       | Caru Or Aut  | nenticat | ION Pass      | wola 🗸                |          |     |          |              |   |
| Ð    |                    | curd of fill | gerprint   |             |          |       |              |          |               |                       |          | 20  |          | 24           |   |
|      |                    |              |            |             |          |       |              | C        | ĸ             | Cancel                |          | 20  | 22       | 24           |   |
| o    |                    |              | ma         |             |          | -     |              |          |               |                       |          |     |          |              |   |
|      |                    |              | Fri        | 0 2         | 4        | 6     | 8 1          | 0 12     | 14            | 16                    | 18       | 20  | 22       | 24           |   |
|      |                    |              |            | 0 2         | 4        | 6     | 8 1/         | 1 12     | 14            | 16                    | 19       | 20  | 22       | 24           |   |
|      |                    |              | Sat        |             | - ï -    | Ÿ     |              | J 12     | 1 1           | 10                    | 10       | 20  | - 22     | 24           |   |
|      |                    |              | _          | 0 2         | 4        | 6     | 8 1          | 0 12     | 14            | 16                    | 18       | 20  | 22       | 24           |   |
|      |                    |              | Sun        |             |          |       |              |          |               |                       |          |     |          |              |   |
|      |                    |              |            |             |          |       |              |          |               |                       |          |     |          |              |   |
|      |                    |              |            |             |          |       |              |          |               |                       |          |     |          |              |   |

© Hangzhou Hikvision Digital Technology Co.,Ltd. All Rights Reserved.

No.555 Qianmo Road, Binjiang District, Hangzhou 310052, China • Tel: +86-571-8807-5998 • Fax: +1 909-595-0788 E-Mail: <u>support@hikvision.com</u> • <u>www.hikvision.com</u>

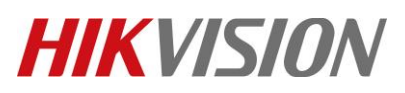

| Title:   | How to Set Pin Code Authentication on Access Control<br>Device | Version: | v1.0 | Date: | 10/24/2018 |
|----------|----------------------------------------------------------------|----------|------|-------|------------|
| Product: | Access Control                                                 |          |      | Page: | 3 of 4     |

4) Choose **Card or Authentication Password mode**, drag mouse to finish Card Reader Authentication Week Schedule Settings, Click **Copy to week** and **Save**.

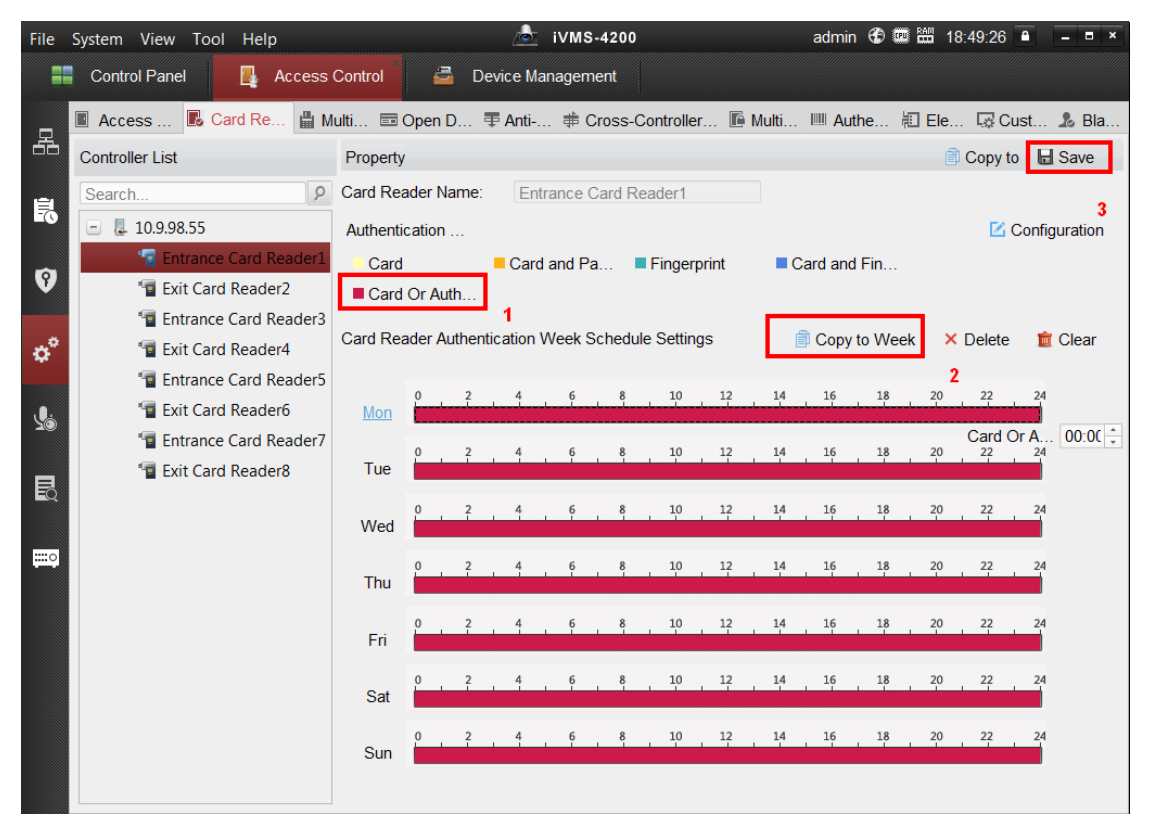

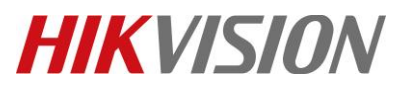

| Title:   | How to Set Pin Code Authentication on Access Control | Version: | v1.0 | Date: | 10/24/2018 |
|----------|------------------------------------------------------|----------|------|-------|------------|
|          | Device                                               |          |      |       |            |
| Product: | Access Control                                       |          |      | Page: | 4 of 4     |

## First Choice for Security Professionals *HIKVISION* Technical Support